# ASDM - Adaptive Security Device Manager (pix) HTTP Device Manager (switch) SSH (pix), TELNET (switch)

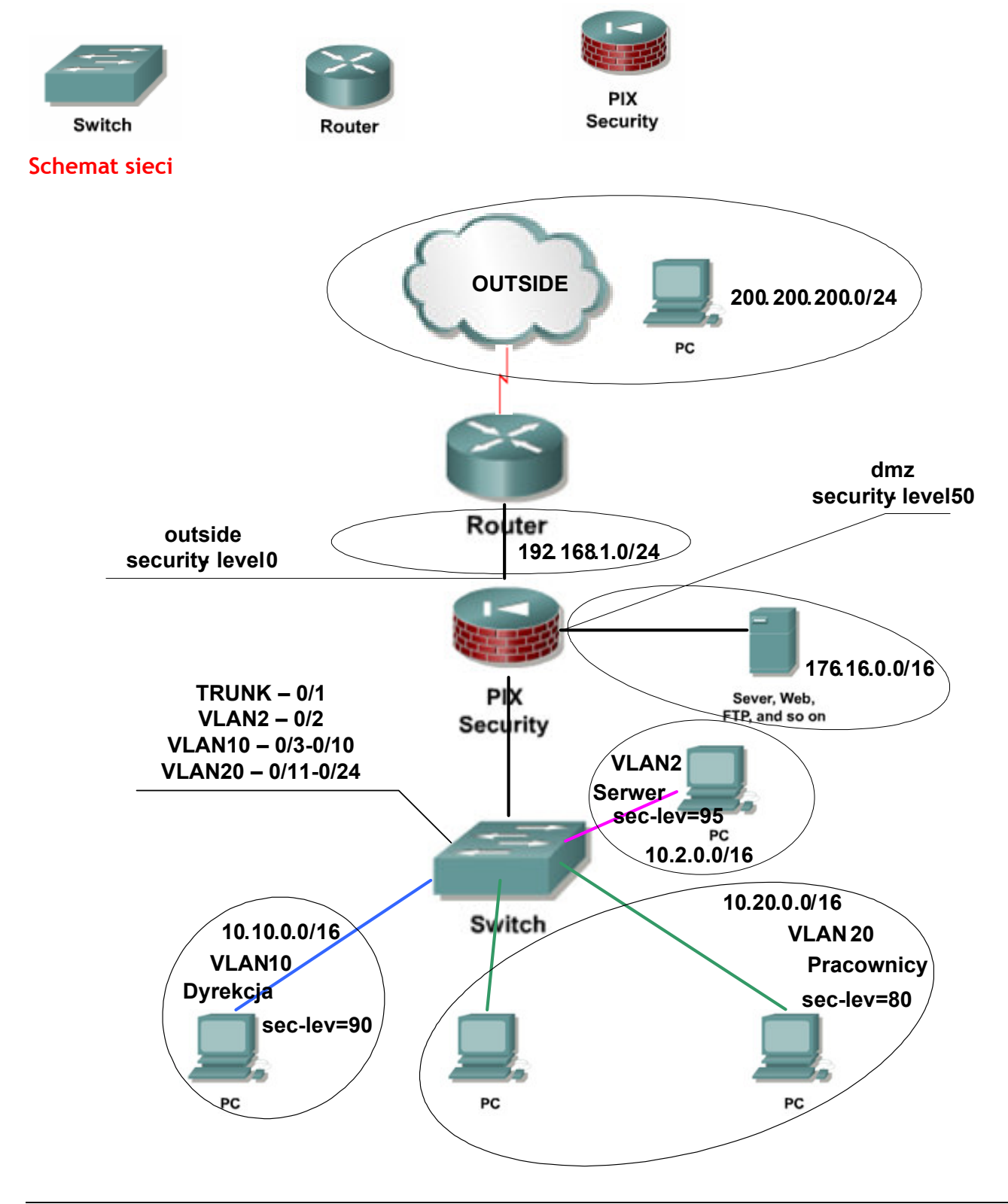

# ASDM - Adaptive Security Device Manager (pix)

### Co to jest ASDM?

Adaptive Security Device Manager (ASDM) jest narzędziem, bazującym na przeglądarce www, pozwalającym administratorowi na konfigurację i monitorowanie pracy PIX lub ASA za pomocą interfejsu graficznego bez znajomości linii poleceń.

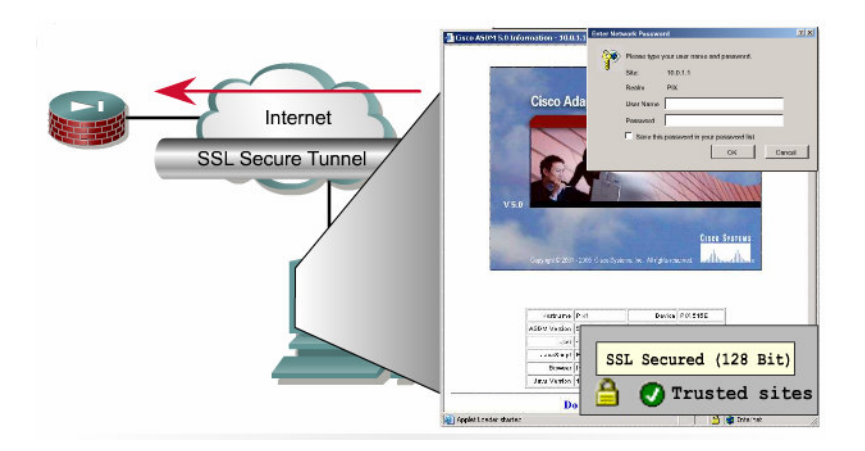

## Konfiguracja ASDM na PIX

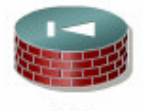

PIX Security

### Włączenie ASDM:

### PIX(config)# http server enable

IP hosta i nazwa interfejsu, z którego będzie możliwy dostęp do ASDM: PIX(config)# http ip\_address netmask if\_name

Nazwa PIX'a i nazwa domeny, w której się znajduje:

PIX(config)# hostname name

PIX(config)# domain-name name

Autoryzacja użytkownika z serwera RADIUS:

PIX(config)# aaa authentication http console MYRADIUS

#### Stacja robocza:

- Zainstalowana Java w wersji min. 1.4.2.
- Przeglądarka obsługująca SSL.
- Wyłączone blokowanie "wyskakujących okienek".

#### Uruchamianie ASDM:

- o <u>https://10.2.0.1</u>
- [Run ASDM Applet]

# HTTP Device Manager (switch)

### Konfiguracja HTTP Device Manager na switch

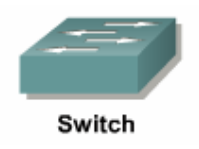

Włączenie HTTP Device Manager: Switch(config)# ip http server

Konfiguracja hasła na tryb #: Switch(config)# enable secret level 15 pass

Do autoryzacji w HTTP Device Manager wymagane będzie hasło na tryb #: Switch(config)# ip http authentication enable

# SSH (pix), TELNET (switch)

SSH

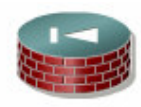

PIX Security

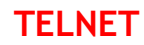

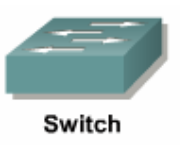

|                    | <i>,</i> | 5 |
|--------------------|----------|---|
| Imiona i Nazwiska: |          |   |
|                    |          |   |
|                    |          |   |
| ••••••             |          |   |
| ••••••             |          |   |
| ••••••             |          |   |
| ••••••             |          |   |
|                    |          |   |

### Czynności wstępne:

01. Przywrócić połączenia urządzeń.

02. Usunąć zapisane konfiguracje na urządzeniach (switch, router, pix).

03. Przywrócić konfiguracje urządzeń (switch, router, pix) z serwera TFTP.

04. Zainstalować serwery www i ftp na hostach w sieciach "dmz" i "outside".

Uwaga: strona na serwerze www w sieci "outside" i "dmz" powinny się różnić.

05. Przeprowadzić testy:

- o Połączenie z sieci "inside-PRACOWNICY" do serwera www w strefie "dmz" .....
- Połączenie z sieci "inside-PRACOWNICY" do serwera ftp w strefie "dmz" .....
- Połączenie z sieci "inside-PRACOWNICY" do serwera www w strefie "outside" ......
- Połączenie z sieci "inside-PRACOWNICY" do serwera ftp w strefie "outside" .....
- Połączenie z sieci "inside-SERWERY" do pix (ping)" .....
- Połączenie z sieci "dmz" do serwera www w strefie "outside" ......
- Połączenie z sieci "dmz" do serwera ftp w strefie "outside" .....
- Połączenie z sieci "outside" do serwera www w strefie "dmz" ......
- Połączenie z sieci "outside" do serwera ftp w strefie "dmz" .....

### ASDM (pix):

01. Skonfigurować pix tak aby możliwy był do niego dostęp za pomocą ASDM z serwera w vlan2.

02. Poprzez interfejs graficzny wykonać poniższe zadania:

o Odczytać informacje o ilości pamięci flash i ram: .....

• Umożliwić ruch z "outside" do serwera ftp w "dmz":

| 🔂 Cisco ASDM 5.                        | 2 for PIX                                                           | - 10.   | 2.0.1                      |                            |                        |               |                       |             |                 |               |                |                  | _ 8 ×                |
|----------------------------------------|---------------------------------------------------------------------|---------|----------------------------|----------------------------|------------------------|---------------|-----------------------|-------------|-----------------|---------------|----------------|------------------|----------------------|
| <u>File</u> <u>Options</u> <u>T</u> oo | ols <u>W</u> iza                                                    | ards    | Help                       |                            |                        |               |                       |             | 5               | Search:       |                | Find -           | 11. II.              |
| Home C                                 | opfiqura                                                            | tion    | Monitoring                 | Back Forward P             | arket Tracer Refresh   | Save H        | 2                     |             |                 |               |                |                  | CISCO                |
| Tiome (C                               | Confidu                                                             | ration  | > NAT                      | Dack Torward P             | acket fracer i Keiresh | Save 1        |                       |             |                 |               |                |                  |                      |
|                                        | 💠 Add 🕞 🗹 Edit 📋 Delete 🗇 🎸 👗 🛍 🏨 🗧 🖓 🖓 Rule Diagram 🖓 Packet Trace |         |                            |                            |                        |               |                       |             |                 |               |                |                  | ces Global Pools     |
| Interfaces                             |                                                                     |         |                            |                            |                        |               |                       |             |                 |               | 💠 Add 👻 📝 Ed   | lit 👕 Delete 🔍 F |                      |
| A                                      | Filter:                                                             | -Selec  | t ⊻                        |                            |                        |               |                       |             | H               | Rule Query    |                | Tumo: 🙆 All      |                      |
| Security Policy                        | No                                                                  |         | Type                       | Real                       |                        | Translated    |                       |             | Options         |               |                |                  |                      |
| (2 4                                   |                                                                     |         |                            | Source                     | Destination            | Interface     | Address               | DNS Rewrite | Max TCP Con     | Embryonic L   | imit Max UDP ( | Na               | ime                  |
| 68                                     | Cimz                                                                | 1       | 1 Static                   | <b>A</b> 176 16 0 9        | anv                    | outside       | <b>3</b> 192 168 1 80 | No          | Unlimited       | Unlimited     | Unlimited      | anv              | ects                 |
| NAT                                    |                                                                     |         | - orano                    | TCP. http                  |                        |               | 100- 8080             |             |                 |               |                | inside-A         | DMIN-network/16      |
|                                        |                                                                     | 2 1     | <ul> <li>Static</li> </ul> | 📇 176.16.0.9               | 🏟 any                  | outside       | <b>B</b> 192.168.1.80 | No          | Unlimited       | Unlimited     | Unlimited      | 📑 🚮 inside-S     | ERWERY-networ        |
| VPN                                    |                                                                     |         | L. Dupowio                 | ™ ftp                      | 182 001                | louteide      | 100 2121              | NO          | lipimted        | Uplimited     | lipimted       | inside-D         | YR-network/16        |
| 420                                    | ⊟-insid                                                             | de-DY   | 'R                         |                            | arry                   | outside       | a 192.100.1.30        | 140         | oriantico       | louininea.    | orminiceu      | dmz-pe           | RAC-network/16       |
| Reuting                                |                                                                     | 1       | Dynamic                    | 🏈 any                      | 🌍 any                  | dmz           | A 176.16.0.10         | No          | Unlimited       | Unlimited     | Unlimited      | 176.16.          | 0.9                  |
| Routing                                |                                                                     | 2       |                            |                            |                        | outside       | 4 192.168.1.10        |             |                 |               |                | 📑 🚮 outside-     | network/24           |
| 8                                      |                                                                     | de-PR   | AC<br>Dypamic              | anv                        | any any                | dmz           | <b>I</b> 176 16 0 20  | No          | Liplimited      | Liplimited    | Liplimited     | - 🔜 192.168      | .1.80                |
| Global Objects                         |                                                                     | 2       | in Cyrianic                | - any                      | - uny                  | outside       | A 192.168.1.20        | 110         | or minitodi     | C. Mining Co. | or minitood    |                  |                      |
| 5                                      |                                                                     |         |                            |                            |                        |               |                       |             |                 |               |                |                  |                      |
| Properties                             |                                                                     |         |                            |                            |                        |               |                       |             |                 |               |                |                  |                      |
|                                        |                                                                     |         |                            |                            |                        |               |                       |             |                 |               |                |                  |                      |
|                                        |                                                                     |         |                            |                            |                        |               |                       |             |                 |               |                |                  |                      |
|                                        |                                                                     |         |                            |                            |                        |               |                       |             |                 |               |                |                  |                      |
|                                        |                                                                     |         |                            |                            |                        |               |                       |             |                 |               |                |                  |                      |
|                                        |                                                                     |         |                            |                            |                        |               |                       |             |                 |               |                |                  |                      |
|                                        |                                                                     |         |                            |                            |                        |               |                       |             |                 |               |                |                  |                      |
|                                        |                                                                     |         |                            |                            |                        |               |                       |             |                 |               |                |                  |                      |
|                                        |                                                                     |         |                            |                            |                        |               |                       |             |                 |               |                |                  |                      |
|                                        |                                                                     |         |                            |                            |                        |               |                       |             |                 |               |                |                  |                      |
|                                        |                                                                     |         |                            |                            |                        |               |                       |             |                 |               |                |                  |                      |
|                                        |                                                                     |         |                            |                            |                        |               |                       |             |                 |               |                |                  |                      |
|                                        |                                                                     |         |                            |                            |                        |               |                       |             |                 |               |                |                  |                      |
|                                        | 4                                                                   |         |                            |                            |                        |               |                       |             |                 |               | Þ              |                  |                      |
|                                        | Rule Fl                                                             | low D   | iagram                     |                            |                        |               |                       |             |                 |               | ×              |                  |                      |
|                                        |                                                                     |         |                            |                            |                        |               | outside 🥠             |             |                 |               |                |                  |                      |
|                                        |                                                                     |         |                            |                            | any any                |               | 192.168.1.50 any      |             |                 |               |                |                  |                      |
|                                        |                                                                     |         |                            |                            |                        | 🔶 🎁 Dynamic = | •••••                 |             |                 |               |                | J                |                      |
|                                        | 🗆 Enab                                                              | le traf | fic through the fire       | wall without address trans | lation                 |               |                       |             |                 |               |                |                  |                      |
|                                        |                                                                     |         |                            |                            |                        | A.            | aniv Dow              | *           |                 |               |                |                  |                      |
|                                        |                                                                     |         |                            |                            |                        |               |                       |             |                 |               |                |                  |                      |
| Configuration chang                    | es saved                                                            | succe   | essfully.                  |                            |                        |               |                       |             | <admin></admin> | 15            | ا 🏭 🔕          | 2                | 7.05.07 18:17:06 UTC |

• Umożliwić ruch z "dmz" do dowolnych serwerów ftp i www.

03. Przeprowadzić testy:

- Połączenie z sieci "dmz" do serwera www w strefie "outside" ......
- Połączenie z sieci "dmz" do serwera ftp w strefie "outside" .....
- Połączenie z sieci "outside" do serwera www w strefie "dmz" ......
- Połączenie z sieci "outside" do serwera ftp w strefie "dmz" .....

### HTTP Device Manager (switch):

01. Skonfigurować switch tak aby możliwy był do niego dostęp za pomocą HTTP Device Manager z serwera w vlan2.

02. Poprzez interfejs graficzny wykonać poniższe zadania:

- o Ustawić wszystkie porty (oprócz 0/1 (trunk) i 0/2 (vlan2)) na 10Mbit/s. .....
- o Dodać opisy do wszystkich portów (nazwa vlan, do którego port należy). .....

### SSH (pix):

01. Umożliwić konfigurację pix'a poprzez SSH.

Uwaga: Baza użytkowników dla połączeń SSH ma być przechowywana na serwerze RADIUS.

### **TELNET** (switch):

01. Umożliwić konfigurację switch'a poprzez TELNET.

Uwaga: Baza użytkowników dla połączeń TELNET'em ma być przechowywana na serwerze RADIUS.